#### 「文献探索の基礎」講習会

補足資料リスト

- 1. 資料の探し方
- 2. OPAC の使い方
- 3. EZproxy service
- 4. GRIPS Discovery Service 利用ガイド
- 5. CiNii Researchの使い方
- 6. ILL サービスのご案内
- 7. マイライブラリの使い方

### 資料1

# 資料の探し方

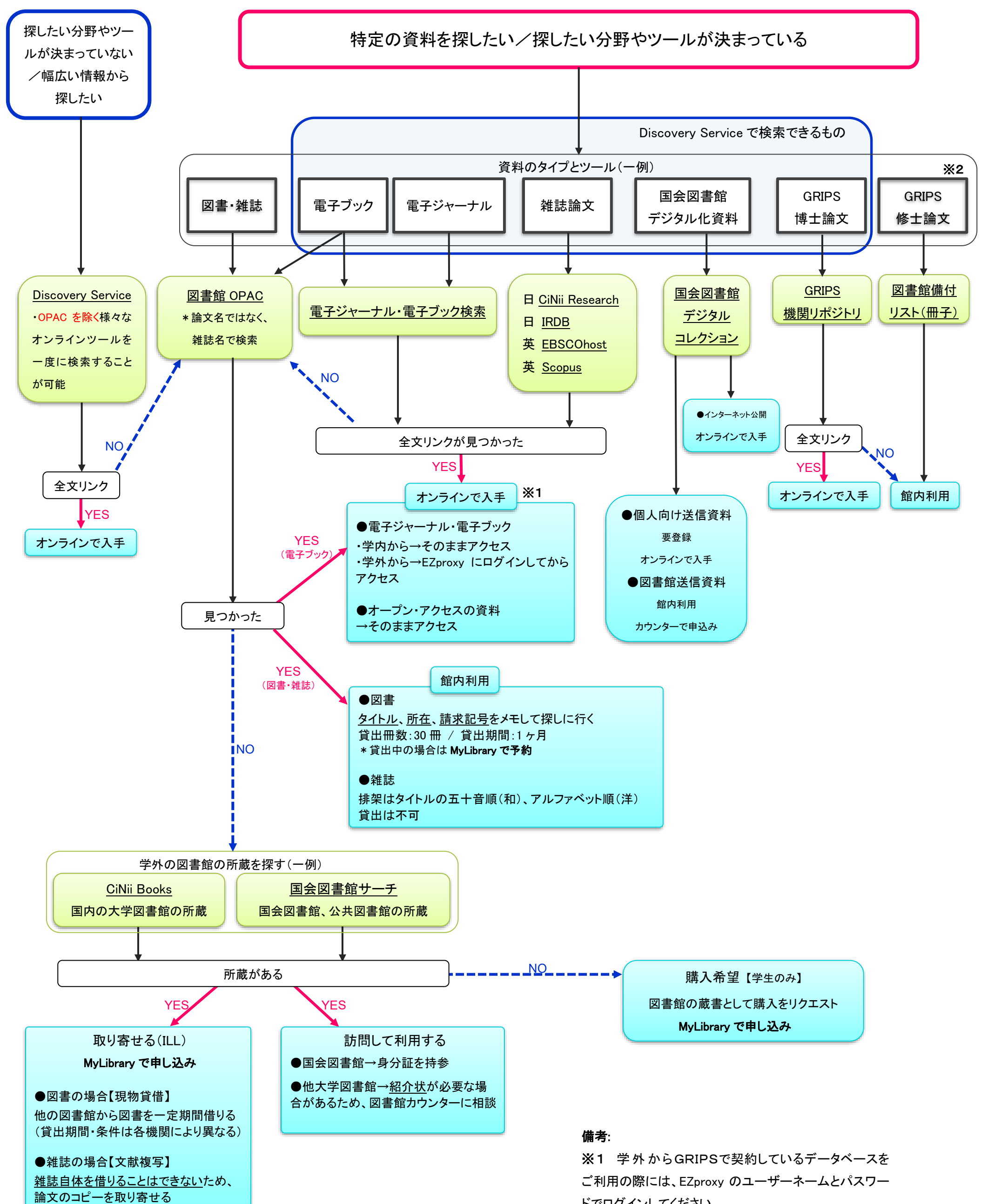

ドでログインしてください。 ※2 一部の修士論文は GRIPS Student Portal でオンラ インで公開されています。アクセスについては教育支援 課にお問い合わせください。

# <sup>資料2</sup> GRIPS図書館蔵書検索システム OPACの使い方

### OPACで検索できるもの

- 1. GRIPS図書館の資料
  - (1)冊子の所蔵資料(図書や雑誌等)
  - (2)GRIPS契約電子ブック(※)
- 2. 国内の他大学等図書館所蔵資料

OPACで検索できないもの(例)

#### 1. GRIPS博士論文·修士論文

博士論文はGRIPS学術機関リポジトリ(<u>https://grips.repo.nii.ac.jp/</u>)で検索できます。2013年度 以降のものは本文も公開されています。修士論文は館内備付けのリストで検索してください。

2. GRIPS契約電子ジャーナル(※)

#### 3. 雑誌論文(※)

GRIPS Discovery Serviceや各種論文データベースで検索してください。

※学外PCや持込PCでGRIPS契約電子リソースを利用するには、学外アクセスサービス(Ezproxy)ログインが必要です。図 書館ウェブサイト「データベース・電子ジャーナル」ページ内の「Remote」リンクからアクセスし、学外アクセスサービス (Ezproxy)にログインしてください。電子ジャーナル、電子ブックは、「電子ジャーナル・電子ブック検索」で検索してください。 https://www.grips.ac.jp/lib/jp/search/off\_campus\_access/

# 検索画面へのアクセス

### 図書館ウェブサイト

https://www.grips.ac.jp/lib/jp/

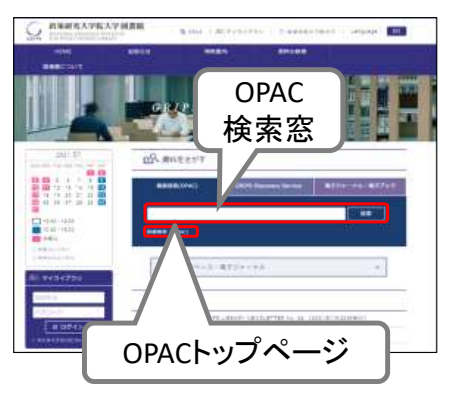

 OPACは、インターネット環境 があればどこからでも検索で きます。

#### OPACトップページ(簡易検索)

https://glib.grips.ac.jp/drupal/

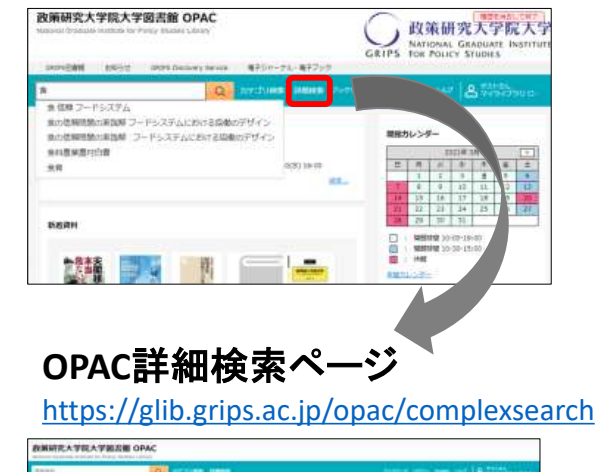

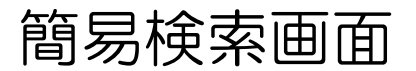

https://glib.grips.ac.jp/drupal/

● キーワード(タイトルや著者名中の語句、件名等)による検索ができます。スペース区切り で入力してください。

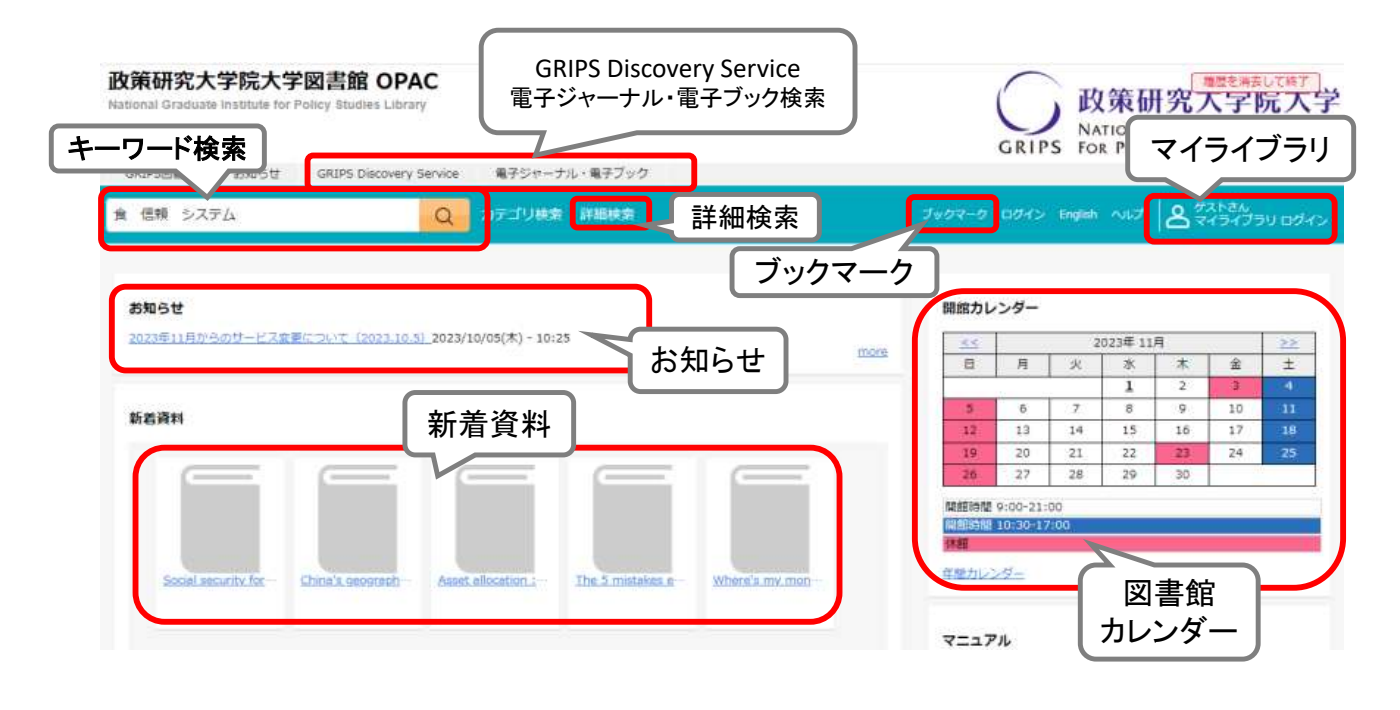

# 詳細検索画面

https://glib.grips.ac.jp/opac/complexsearch

 キーワード以外にも以下のような条件を指定して、検索結果をあらかじめ絞り込む ことができます。

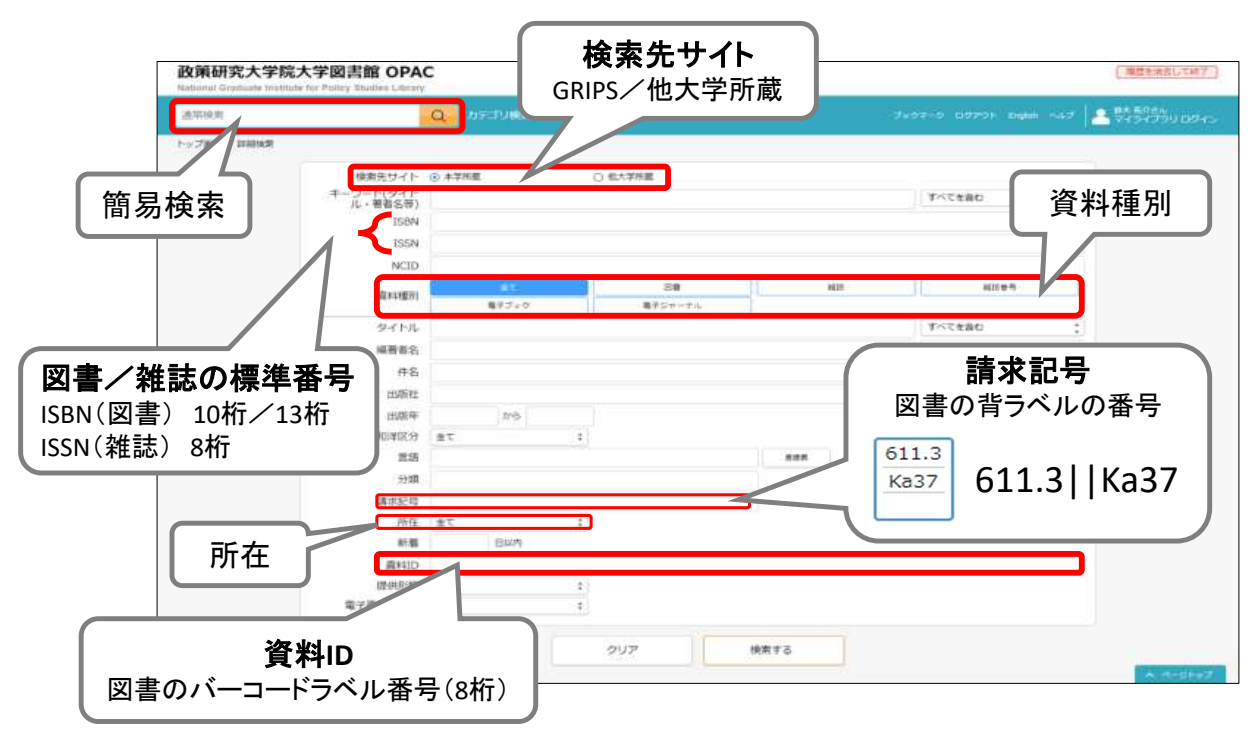

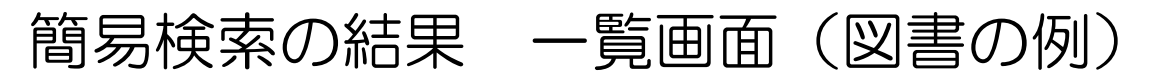

● 図書を利用する際は、<br />
所蔵と利用状況を確認してください。<br />
(次のスライドも参照)

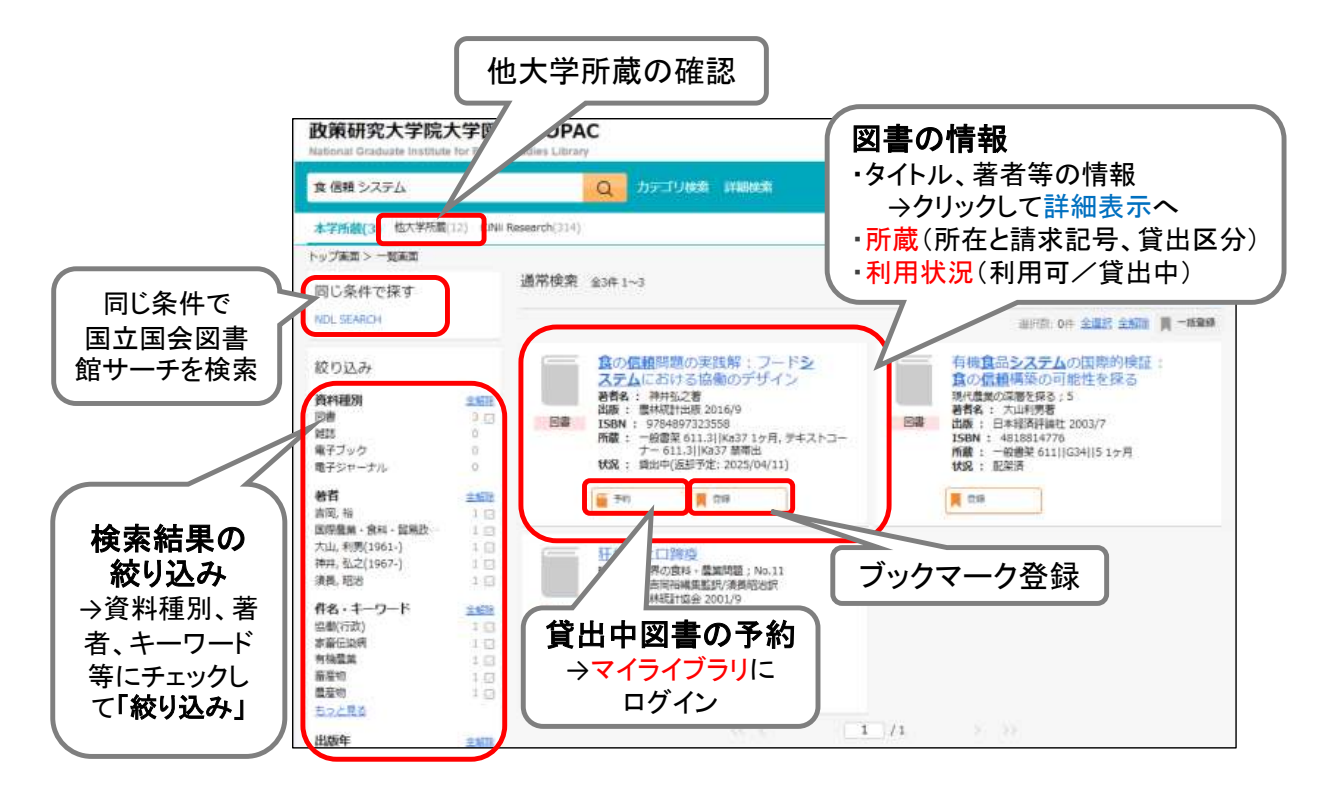

5

# 簡易検索の結果詳細画面(図書の例)

- 図書はそれぞれの所在に<mark>請求記号順</mark>に配架されています。
- 貸出中の図書には「予約」ボタンが表示されます(貸出中でない図書の予約はできません)。
- テキストは貸出できませんが、貸出可能な複本や電子ブックが利用できる場合があります。

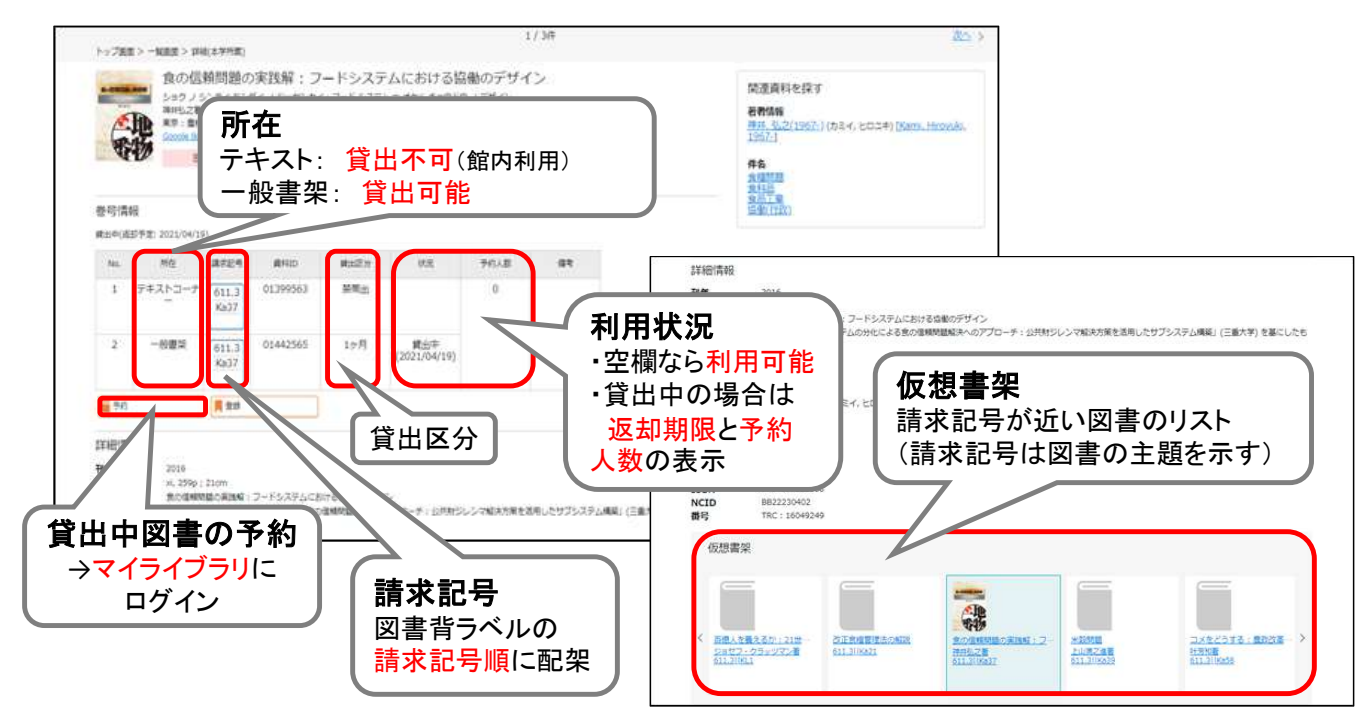

# 詳細検索の結果ー覧画面(雑誌の例)

- 雑誌は雑誌コーナーにタイトル順に配架されています。
- 雑誌は貸出できません。館内閲覧または必要部分をコピーしてご利用ください。
- 電子ジャーナルが利用できる場合があります。 →「電子ジャーナル・電子ブック検索」で検索

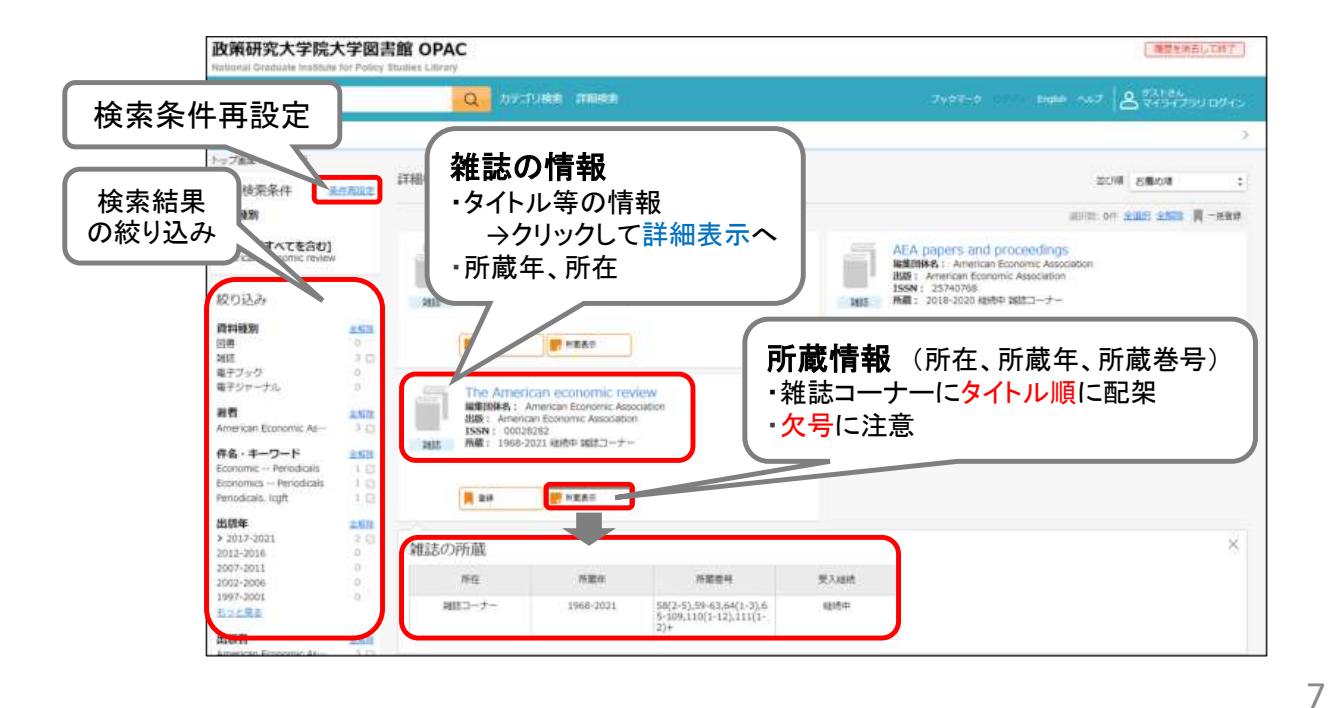

ブックマーク

### ブックマークの登録

- 検索結果画面で「登録」をクリックして 個別登録します。
- 検索結果一覧画面では、チェックボック スや「全選択」ボタンで複数の資料を選 択して一括登録することもできます。
- ログインすると、ブックマークを保存しておくことができます。(ログインなしの場合はセッションが終了すると破棄されます)

ブックマークの管理

- ログインすると、保存したブックマークの検索や絞り込み、管理をすることができます。
  - ▶ 個別に選択して編集、削除
  - チェックボックスや「全選択」ボタンで複数の資料を選択して一括で、リスト移動、削除

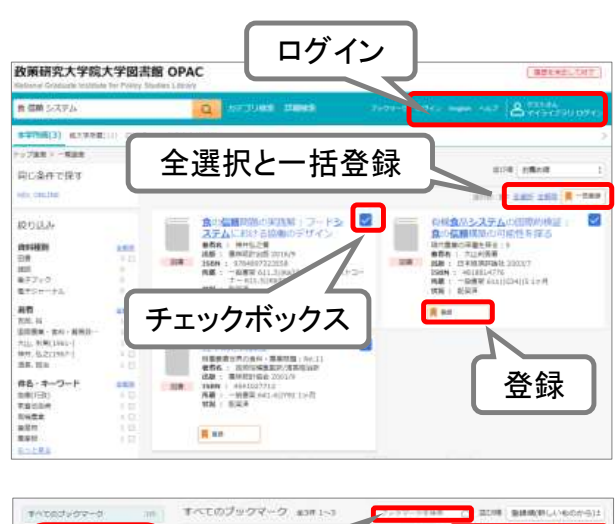

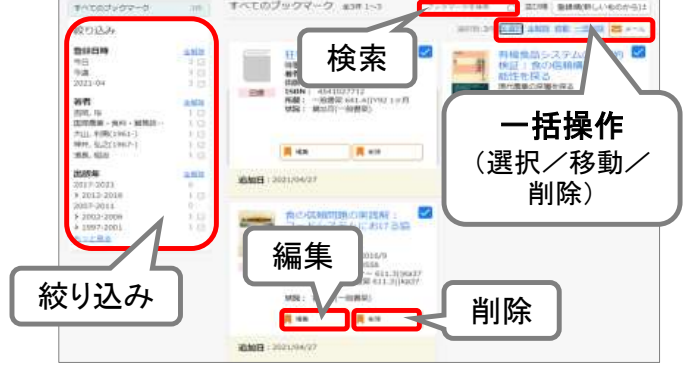

8

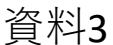

# タインラインの資料を 学外から/持込みPCから利用する (EZproxyサービス)

GRIPSが契約する電子ジャーナルや電子ブック、検索ツール(ディスカバリー サービス、電子ジャーナル・電子ブック検索、データベース)を学外から、あるい は学内でWi-Fi接続の持込みPCから利用するには、図書館ウェブサイト「データ ベース・電子ジャーナル」ページ内の「Remote」リンクからアクセスし、学外アク セスサービス(EZproxy)にログインしてください。

### データベース・電子ジャーナルページとリンクの種類

https://www.grips.ac.jp/lib/jp/search/database/

| 電子ジャーナル                                                                                                    |
|----------------------------------------------------------------------------------------------------|
| - 電子ジャーナル・電子ブック検索 On Campus Remote                                                                                                    |
| GRIPSで契約している電子ジャーナル、電子ブックをタイトル単位で採すことができます。                                                                                                    |
| マニュアル                                                                                                    |
| - 本学で利用可能な主な電子ジャーナル                                                                                                    |
| Cambridge Journals [**] On Campus Remote                                                                                                    |
| Science Direct (Elsevier) [**] On Campus Remote                                                                                                    |
| JSTOR [**] On Campus Remote                                                                                                    |
| Oxford Journals [**] Gn Campus Remote                                                                                                    |
| SpringerLink (**) On Campus Remote                                                                                                    |
| Conception Remote                                                                                                    |
| - Remote                                                                                                    |
| Remote                                                                                                    |
|                                                                                                    |
|                                                                                                    |
|                                                                                                    |
|                                                                                                    |
|                                                                                                    |
| EZproxyログインページ                                                                                                    |
| EZproxyログインページ                                                                                                    |
| EZproxyログインページ                                                                                                    |
| EZproxyログインページ                                                                                                    |
| EZproxyログインページ<br>© ログイン/Login × +<br>← → C ● gripsidm.oclc.org/login?url=http://www.scopus.com/                                                                                                    |
| EZproxyログインページ<br><sup>●</sup> Dが12/Login × +<br>← → C ■ grips.idm.oclc.org/login?url=http://www.scopus.com/                                                                                            |
| EZproxyログインページ<br><sup>●</sup> ログイン/Login × +<br>← → C ■ gripsidm.oclc.org/login?url=http://www.scopus.com/                                                                                             |
| EZproxyログインページ<br>© ロケィン/Login × +<br>← → C ■ grips.idm.oclc.org/<br>"grips.idm.oclc.org"                                                                                                    |
| EZproxyログインページ<br>© ロケィン/Login × +<br>← → C ■ grips.idm.oclc.org/                                                                                                    |
| EZproxyログインページ<br>© ログイン/Login × +<br>← → C ■ grips.idm.oclc.org/<br>CPLIPS C を含むURL                                                                                                    |
| EZproxyログインページ<br>© Dがイン/Login × +<br>← → C a gripsidm.oclc.org/login2url=http://www.scopus.com/<br>GRIPS "grips.idm.oclc.org"<br>を含むURL                                                                |
| EZproxyログインページ<br>© ログイン/Login × +<br>← → C * grips.idm.oclc.org/login?url=http://www.scopus.com/<br>「grips.idm.oclc.org"<br>を含むURL<br>Please enter your username:                                      |
| EZproxyログインページ<br>© ログイン/Login × +<br>← → C gripsidm.oclc.org/login?url=http://www.scopus.com/<br>「grips.idm.oclc.org"<br>を含むURL<br>Please enter your username:<br>Please enter your username:          |
| EZproxyログインページ<br>© ログイン/Login × +<br>← → C gripsidm.oclc.org/login?url=http://www.scopus.com/<br>「grips.idm.oclc.org"<br>を含むURL<br>Please enter your username:<br>Please enter your username:<br>Login |

| リンク        | GRIPS契約 | アクセス方法              |
|------------|---------|---------------------|
| On Campus  | 契約あり    | 学内アクセス              |
| Remote     | 契約あり    | 学外/持込みPCから<br>のアクセス |
| In Library | 契約あり    | 図書館内利用のみ            |
| Free       | 一般公開    | フリー(一般公開)           |

- 1. **Remote**JリンクをクリックするとEZproxy ログインページが表示されます。 配布し たID(username password)でログインし てください。
- EZproxyログイン中は、ブラウザURL欄 に"grips.idm.oclc.org"が表示されます。
- 3. 終了時はブラウザを閉じてください。
- 学内にいる場合でも、Wi-Fi接続の持込みPCを使用している場合は、「Remote」リンクからアクセスしてください。
- OPAC検索結果の電子ブックリンクは学内アクセス用リンクです。学外/持込みPCから 電子ブックを使用するには、まずデータベース・電子ジャーナルページ内の「電子ジャー ナル・電子ブック検索」に「Remote」リンクから学外アクセスしてください。検索結果から 電子ブックを利用することができます。

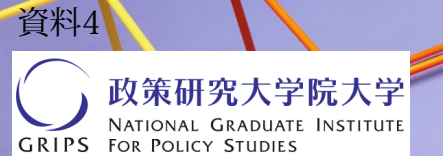

**Discovery Service** 

### 1. 検索画面(基本検索/詳細検索)

#### 【基本検索画面】

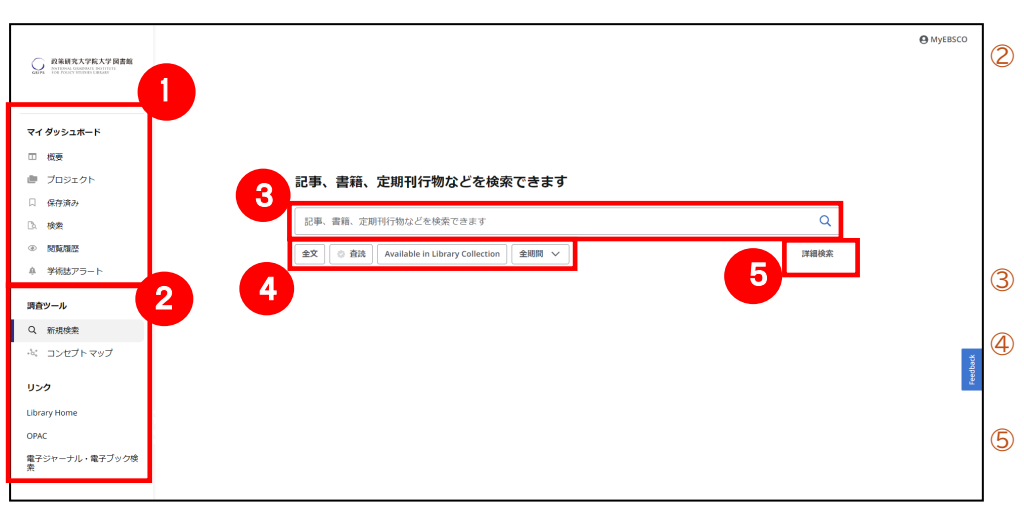

#### 【詳細検索画面】

|                                        |                                 |                      | 6          | 検索ボックス                  |
|----------------------------------------|---------------------------------|----------------------|------------|-------------------------|
|                                        |                                 |                      | _          | 検索語句を入力します。             |
|                                        | 記事、書籍、定期刊行物などを検索できます            |                      | $\bigcirc$ | フィールドの選択                |
| マイダッシュホード                              |                                 | すべてのフィールド 🗸          |            | <b>検索対象となるフィールドを</b> 選択 |
|                                        |                                 |                      |            |                         |
| # 709±01                               | AND V                           | 4×C0J4−ルド ∨          |            | します。                    |
|                                        | AND 🗸                           | すべてのフィールド 🗸          | 8          | 検索条件の選択                 |
| D. 核需                                  | フィールドの追加                        | 基本投索                 | U          |                         |
| · 200                                  |                                 | 検索                   |            | 入力したキーワードの検索方法を         |
| a ¥ikt79-1                             | フィルタ 出版物                        |                      |            | AND OR NOT から選択します。     |
|                                        |                                 | and a set of the set |            | 検売冬川の泊加                 |
| - ************************************ |                                 | \$4000               | 9          | 快糸米什の迫加                 |
|                                        | □ 査研                            |                      |            | 以下のような条件を追加できます。        |
| リンク                                    | Collection                      |                      |            | <u>^뉵</u>               |
| Library Home                           | र्ग 🗸                           |                      |            | ・主义                     |
| OPAC                                   | 出版日                             |                      |            | • 杏詰                    |
| 電子ジャーナル・電子ブック検索                        | ● ±×8%                          |                      |            |                         |
|                                        | ○ 過去 12 か月                      |                      |            | ・出版日                    |
|                                        | ○ 過去 5 年間                       |                      |            | ,此曰之夕                   |
|                                        | ○ 過去 10 年間                      |                      |            | ・相応石                    |
|                                        | <ul> <li>カスタム範囲</li> </ul>      |                      |            | ・言語                     |
|                                        | 2013-96                         |                      |            |                         |
|                                        |                                 |                      |            |                         |
|                                        | 88                              |                      |            |                         |
|                                        | ্য<br>ব∧τ                       |                      |            |                         |
|                                        | Author                          |                      |            |                         |
|                                        |                                 |                      |            |                         |
|                                        | Title                           |                      |            |                         |
|                                        |                                 |                      |            |                         |
|                                        | Available in Library Collection |                      |            |                         |
|                                        |                                 |                      |            |                         |
|                                        |                                 |                      |            |                         |

#### 【表示言語の変更】

|                                                                                                    | G MyEBSCO                                                                                        | 言語の選択    |   |
|----------------------------------------------------------------------------------------------------|--------------------------------------------------------------------------------------------------|----------|---|
| Construction of the second second sec | MyEBSCO                                                                                          | 日本語      | ~ |
| インターフェイスの表示言語は、英語、日本語のほか、中国語、韓国語、<br>ドイツ語、スペイン語、イタリア語など、全部で 33 の言語に切り替える                                                                                                    |                                                                                                  | Dansk    | Î |
| ことができます。画面右上部の MyEBSCO→ユーザー設定→言語の選択                                                                                                    | 章 ユーザー設定                                                                                         | Deutsch  |   |
| から表示言語を選択し、最後に保存をクリックして切り替えてください。                                                                                                    | MyEBSCO アカウントの特典<br>- プロジェクトの作成                                                                  | English  |   |
|                                                                                                    | Q         ・ 電子書籍をダウンロード           ・ 電子書籍をダウンロード         ・ 電売を保存           ・ モバイルアプリと同期         ・ | Español  |   |
|                                                                                                    | 詳細検索<br>アカウントの作成                                                                                 | Français |   |
| <u>講査ツール</u><br>Q 新規時表                                                                                                    | MyEBSCO にサインイン                                                                                   | L        |   |
|                                                                                                    |                                                                                                  |          |   |

保存済みの情報や、検索履歴、検索アラ ート等の表示、確認が可能です。 調査ツール 新規検索、コンセプトマップ(検索語の 関連用語等の探索ツール)へのリンク。 リンク Library Home (図書館 Web サイト)、OPAC、 電子ジャーナル・電子ブック検索への リンク ③ 検索ボックス 検索ワードを入力して検索が可能です。 絞り込みフィルター 利用頻度の高いフィルターからすぐに 絞り込みが可能です。

詳細検索 クリックすることで、「詳細画面」画面 が開きます。さらに詳細な絞り込みが可 能です。

① マイダッシュボード

# 2. 検索結果画面

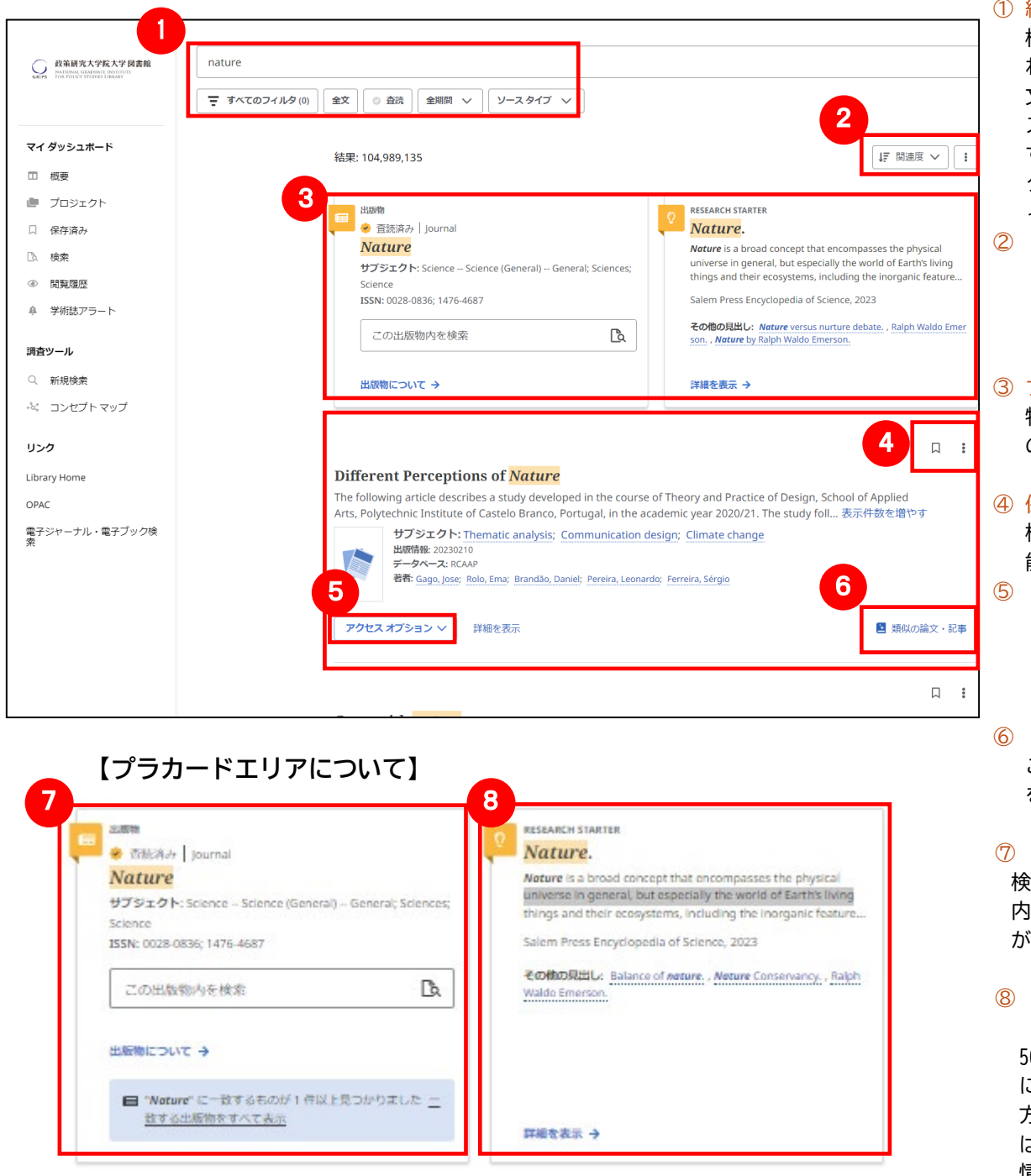

#### ① 絞り込みフィルター

- 検索ボックスの下に表示さ れます。よく利用される、「全 文」「査読」「全期間」「ソー スタイプ」が表示されていま す。「すべてのフィルタ」を クリックすると、その他のフ ィルタを利用可能です。
- ② 関連度/並び順変更/検索ア ラート

検索結果の並び順の変更、 検索アラートの作成が可能 です。

- 3 プラカードエリア 特定の雑誌(ジャーナル)内 の再検索ボックスや辞典 (Research Starter)の表示
- ④ 保存/共有 検索結果の保存、共有等が可 能です。
- ⑤ アクセスオプション フルテキスト(契約がある 場合)へのアクセスやリン クリゾルバ、OPAC 検索が可 能です。

6 <u>類似の論文・記事</u>
 この論文・記事に類似のもの
 を表示します。

⑦ この出版物内を検索 検索語にヒットした出版物 内を対象に再検索すること が可能です。

# 8 Research Starter(英語の辞典)

50,000以上の学術トピック に関する用語の定義・研究 方法・推奨文献などの情報 はじめ、様々な付加情報・ 情報を表示します。

#### 【Hyperlinked Database Name について】

検索結果の一覧(下図)には、情報元データベースが表示され、「Hyperlinked Database Name」に対応しているデータベースには、リンクが表示され、検索ワードを引き継いで、対象のデータベースへ遷移することが可能です。

発行年: Mind, Brain, and Education, 2024 データベース: <u>ERIC</u> 著者: Conor Barker; Kathryn Isenor Yorke; Emily Mak; Ethan C. Draper; Erin L. Mazerolle

情報元データベース ERIC へのハイパーリンクが表示されています。検索ワードを引き継いで、

対象のデータベースへ遷移することが可能です!

#### 3. 各レコードの詳細表示 検索結果一覧から、各論文のタイトルをクリックすることで、詳細情報画面へ移動します。 4 . . . . . . ← 結果 1 アクセスオプション **Different Perceptions of Nature** 契約がある場合等に、フルテキストへのリンク、 **発行年:** 20230210 OPAC での検索、リンクリゾルバへのリンク等へ タベース: RCAAP 著者: Gago, Jose; Rolo, Ema; Brandão, Daniel; Pereira, Leonardo; +1 残り アクセス可能です。 2 詳細 アクセスオプション 🗸 タイトルや著者、その論文の主題など、論文に関 3 する詳細な情報が表示されます。 詳細 ■ 類似の論文・記事 3 類似した検索結果 追加情報 クリックすることで、表示している論文と関連度 の高い論文情報を表示します。 タイトル Different Perceptions of Nature ④ ツールアイコン 著者 論文情報を「保存」、「引用」「プロジェクトに追 Gago, Jose Rolo, Ema Brandão, Daniel 加」、「共有」、「ダウンロード」が出来ます。 ereira, Leonardo Ferreira, Sérgio 出版社情報 Springer Nature Switzerland, 2023. ■論文によっては下記の各項目にリンクがはら 出版年 れている場合があります 2023 サブジェクト語 ★ Authors [著者]: 著者名のリンクをクリ Thematic analysis munication design ックすると、収録されているその Climate change 著者の全ての論文・記事が表示さ 説明 れます。 The following article describes a study developed in the course of Theory and Practice of Design, School of Applied Arts, Polytechnic Institute of Castelo Branco, Portugal, in the academic year 2020/21. The study follows the methodologies of descriptive case study and ★ Subject Terms [サブジェクト語]: この論 thematic analysis. Taking as its starting point the problem of environmental protection and 文の主題です。クリックする taking as premises that the cultural environment shapes the concept of Nature and that early childhood experiences have the potential to validate a code associated with Nature. と、同一の主題を持つ論文・ The study aimed to study and identify codes referring to the concept of Nature in a target 記事が表示されます。 audience between 18 and 22 years old. The thematic analysis developed in the gathered textual descriptions, through the discovered patterns, points out that the first interaction experiences with Nature had older family members as facilitators, and the interactions took place in small cultivated areas. These results provide valuable clues on the complexity of その他、Publisher (出版者)、ISSN 等からリン visual communication, challenging the effectiveness of communication codes not adapted to local contexts. クされている場合もございます。 言語 English 関係 gago.silva@uevora.pt; nd; 743 DOI 10.1007/978-3-031-20364-0\_36 入手可/不可 http://hdl.handle.net/10174/34167 権利 restricted access 登録番号 rcaap.com.uevora.dspace.uevora.pt.10174.34167

## 4. 記事の保存とマイダッシュボード

検索結果一覧から、また各論文の詳細情報画面から、アイコン □ をクリックすることで、情報を一時的に保存 することができます。(通常、ログアウトと共に保存したデータは消去されます。次回以降のセッション保存した内 容を反映させたい場合は、<u>個人アカウント MyEBSCO の登録が事前に必要</u>となります。→ガイド6.へ)

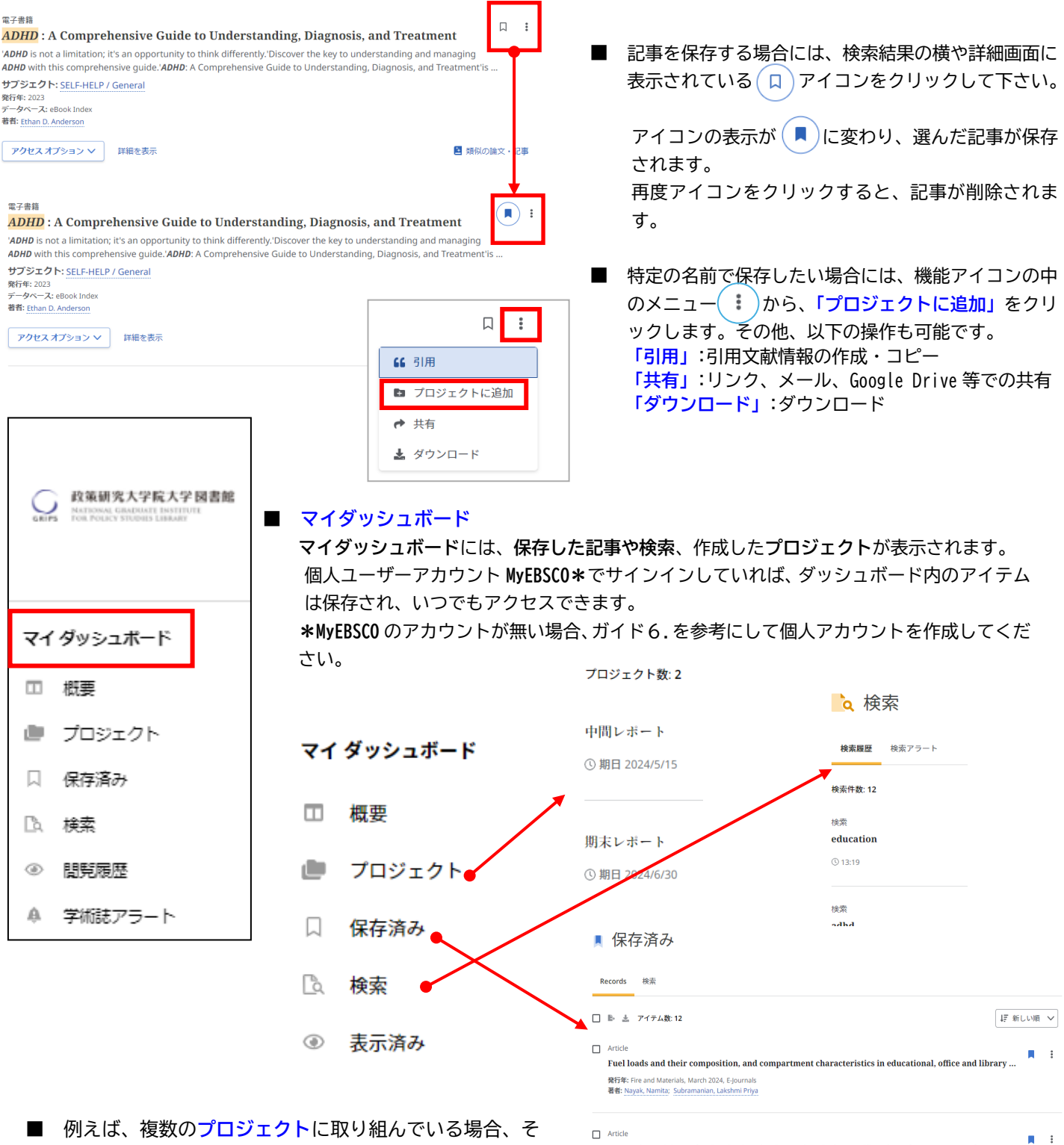

■ 例えば、複数のプロジェクトに取り組んでいる場合、それぞれのプロジェクトを作成して、該当するトピックに関する文献を保存することができます。さらに、各プロジェクトに期限を割り当てて、プロジェクトの優先順位をつけることができます。

Article
 Teaching an Old Library New Tricks: An Analysis of the User Experience of Three Dublin Library Build...

Comparison of the optimal and suboptimal quantity of mitotype libraries using next-generation seque...

ine, March 2024, E-Iournals

発行年: Internat

nal of Legal Medic

著者: Obal, Marcel; Zupanc, Tomaž; Zupanič Pajnič, Irena

### 5. アラート機能~検索結果にアラートかける

自分の検索履歴について情報の更新があった場合、メールでの通知を受け取ることができます。 ※電子メールアラートの設定には個人アカウントが必要となります。個人アカウントをお持ちでない場合は、 「6.個人アカウントを作成する」を参照の上、設定を行って下さい。

#### 【電子メールアラート】

① アラートの作成 検索結果一覧画面右上部にある、「アラートの作成」 ボタンをクリックします。

| adhd iclassroom                                                                                                    |                                                                                                    |
|----------------------------------------------------------------------------------------------------|----------------------------------------------------------------------------------------------------|
| ▼ すべてのフィルタ(約) オンライン全文 ◎ 童読みみ 全細菜 ∨ ソースタイプ ∨ 結果: 2 日本でのフィルタ(約) オンライン全文 ◎ 童読みみ 全細菜 ∨ ソースタイプ ∨ 結果: 2 日本の子の中点 日本の子の中点 日本の子の中点 日本の子の中点 日本の子の中点 日本の子の中点 日本の子の中点 日本の子の中点 日本の子の中点 日本の子の中点 日本の子の中点 日本の子の中点 日本の子の中点 日本の中点 日本の子の中点 日本の中点 日本の子の中点 日本の中点 日本の子の中点 日本の中点 日本の中点 | <ul> <li>・説明</li> <li>・頻度(日時・週次・月次)</li> <li>・メールアドレス</li> <li>3 アラートの作成<br/>ページ下部の「アラートの作成」をクリックしま<sup>-1</sup></li> </ul> |
| アラート名<br>adhd iclassroom                                                                                                    | 2<br>メールアドレス<br>XXX@ebsco.com                                                                                               |
| 説明(オプション)<br>中間レポート用情報収集<br>11/300                                                                                                    | データベース<br>フロティールのすべてのデータベースに対してア<br>3                                                                                       |
| 頻度<br>日次 ~<br>作成日<br>2021///2                                                                                                    | キャンセル アラートの作成                                                                                                    |

### 6. 個人アカウントを作成する

4で保存した論文の情報を次回以降のセッションに反映させたい場合や、5で設定したアラート情報などを保存する 場合は、個人アカウント **MyEBSCO** を作成する必要があります。

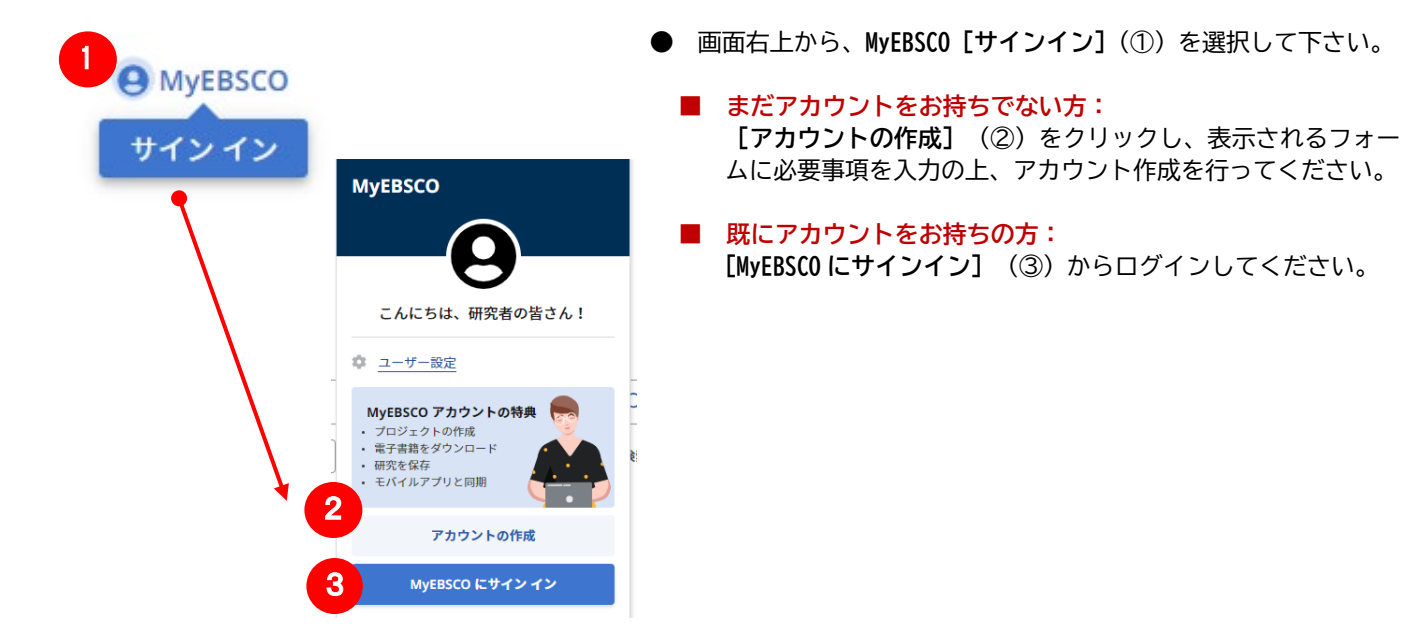

### 7. 学外からのアクセス方法

学外からも利用することが可能です。自宅など、学外の環境からアクセスした場合、「ゲストアクセス」状態でのご利用となり、学内限定での利用となっている一部コンテンツへのアクセスが制限されます。

| Dyfering     Dyfering       National Graduate In       Home                                                                                                    | 大学図書館<br>MARY<br>お知らせ                                                                                 | 2   <u>泉</u> 、マイライブラリ<br>利用窯内<br>して日 R A R                                                                                                    | <ul> <li>政策研究大学院大学</li> <li>資料の検索</li> <li>(1) (1) (1) (1) (1) (1) (1) (1) (1) (1)</li></ul>                                    | Language : EN<br>図書館について                                                                                                    | ■ 図書館 HP<br>Service"を選携<br>「検索」をクリック<br>■Welcome, G<br>ク                                                                                                    | の"GRIPS Discovery<br>Rし、キーワードを入力して<br>,<br>Guest のメッセージをクリッ |
|----------------------------------------------------------------------------------------------------|----------------------------------------------------------------------------------------------------|----------------------------------------------------------------------------------------------------|----------------------------------------------------------------------------------------------------|----------------------------------------------------------------------------------------------------|----------------------------------------------------------------------------------------------------|-------------------------------------------------------------|
| 開館カレンダー<br>                                                                                                    | <ul> <li>         ・ 資料をさが         ・         ・         ・</li></ul>                                     | す<br>・) 「所蔵の電子ジャー<br>・<br>・<br>・<br>・<br>・<br>・<br>・<br>・<br>・<br>・<br>・<br>・<br>・                                                                                                    | ーナル・電子ブック<br>GRIF<br>フルテキスト付きに限定<br>e)                                                                                          | PS Discovery Service<br>検索                                                                                                    | ■ GRIPS の <sup>4</sup><br>(EZproxy)の窓<br>■EZproxyの I                                                                                                    | 学 外 ア ク セ ス サ ー ビ ス<br>なが開く<br>[D とパスワードでログイン               |
| ●      武王     武王     武     武王     武王     武     武     武     武     武     武     武     武     武     武     武     武     武                                                               | Foreign Affairs<br>(マ すべてのフィルタ (0) 全文)                                                                | Welcome, Guest. Sign in<br>の 査法 】 全期同 〜 〔                                                                                                    | n to your institution for full access<br>ソースタイプ 、                                                                               | to your library's resources                                                                                                    | GRIPS<br>Please enter your<br>Please enter your<br>Login                                                                                                    | username:                                                   |
| <ul> <li>マイダッシュホード</li> <li>- 概要</li> <li>- 保存済み</li> <li>- 除衆</li> <li>- 「「「「「」」」」</li> <li>- 「「」」</li> <li>- 「「」」</li> <li>- 「」」</li> <li>- 「」」</li></ul> | 結果: 1<br>日日<br>月<br>日<br>日<br>日<br>日<br>日<br>日<br>日<br>日<br>日<br>日<br>日<br>日<br>日<br>日<br>日<br>日<br>日 | 8,552,699<br>感<br>「 のreign Affairs<br>プジェクト: Political Science -<br>Jittical Science - Political Science<br>しばにのしていて、<br>この出版物内を検索<br>「 のにのいて →<br>■ 「Foreign Affairs」に一致す<br>した一致する出版物をす。 | - Political science (General);<br>nce; Political Science & Studies<br>なものが1件以上見つかりま<br>てて表示<br>a<br>hew Digital<br>lital (Firm) | RESEARCH STARTER  Foreign Relation: Foreign relations policy, als manner in which a nation d  international organizations Salem Press Encyclopedia, 3 その他の見出し: Foreign Affa  eign Affors by Alison Lurie, 詳細を表示 → | レレデア 関連度 マ<br>S POlicy.<br>s known as foreign policy, is the<br>teals with other nations and<br>concerning a variety of Issues<br>2023<br>Irs: Analysis of Major Characters. , For<br>Alison Lurie. |                                                             |

ご不明な点は、政策研究大学院大学図書館までお問い合わせください

#### EBSCO Information Services Japan 株式会社(エブスコ) 〒166-0002 東京都 杉並区高円寺北 2-6-2 高円寺センタービル 3F TEL: 03-4540-7169

E-Mail: jp-ebscohost@ebsco.com Web: https://www.ebsco.com/ja-jp(日本語) https://www.ebsco.com/(English)

#### URL: https://cir.nii.ac.jp/

CiNii Research は、国立情報学研究所が提供する無料公開のデータベースで、国内で発行された雑誌論文や紀要論文、研究データの情報を検索することができます。

<u>論文タイトル、著者名、収録誌名、巻号、発行年、掲載ページ</u>を調べることができ、本文が入手で きるものもあります。

#### ●検索画面(論文で絞り込み)

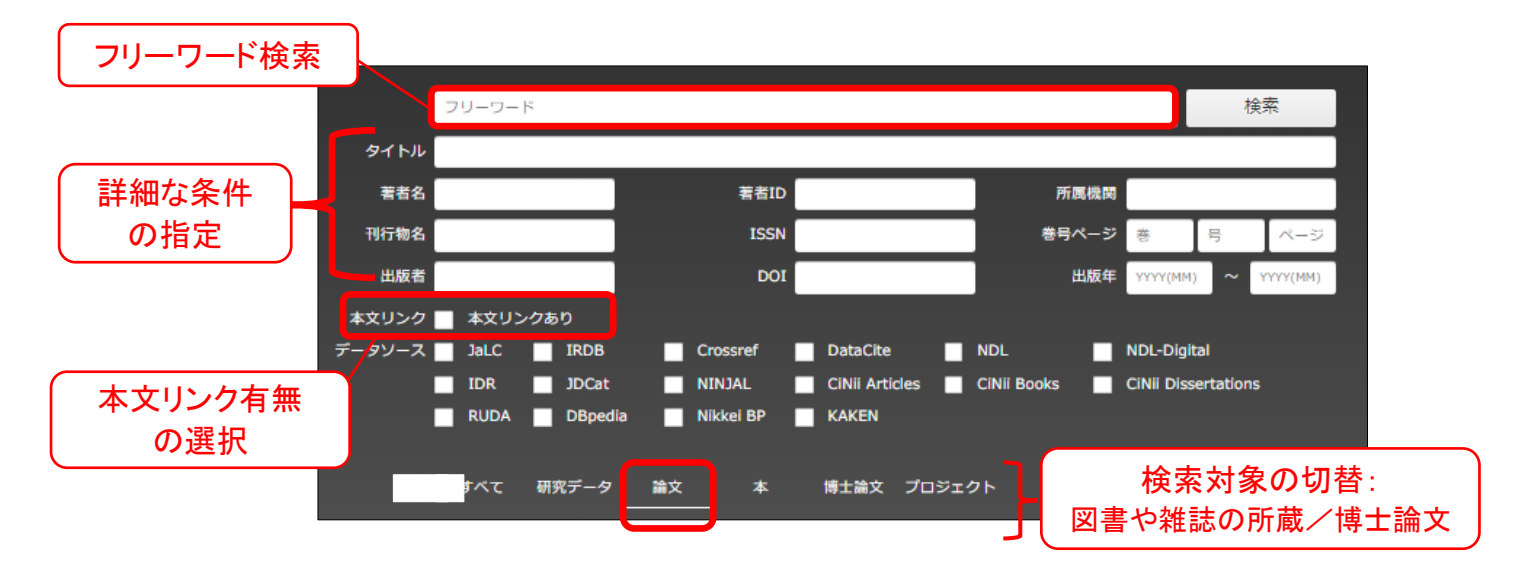

●検索の流れ

CiNii Research で論文を検索

¥

探している論文の本文が

- a. 公開されている
  - → 本文をダウンロード

検索窓の下の本文リンクあり

を選択して検索を行うと、本文が公開されている、もしくは本文へのリンクがある論文だけを検索することができます。

b. 公開されていない

#### → 図書館 OPAC を検索

(学外から利用している場合は、別ウィンドウで図書館 HPを開いて検索)

- ●所蔵あり・・・ 閲覧もしくは複写(雑誌は貸出不可)
- ●所蔵なし・・・ 他大学から論文のコピーを取り寄せることができます。 MyLibrary >[学外から取寄せ(文献複写)]

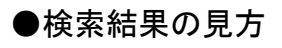

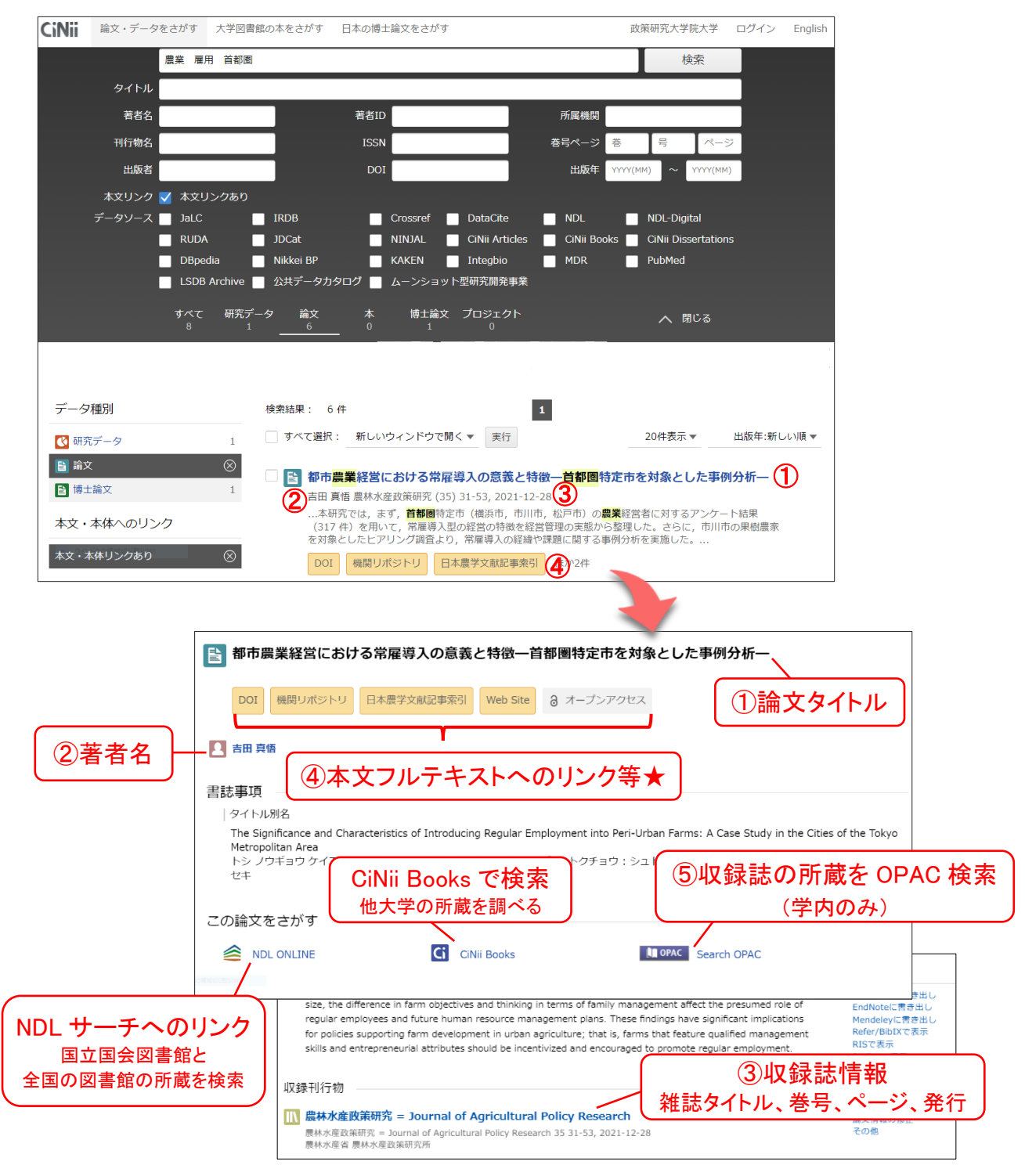

#### ★フルテキストや連携サービスへのリンクの例

| 機関リポジトリ<br>/DOI | 本文 PDF が大学や機関等、外部機関サイト(機関リポジトリなど)で<br>無料公開されている本文へのリンクです。クリックすると外部のサイト<br>に移動します。    |
|-----------------|--------------------------------------------------------------------------------------|
| J-STAGE         | J-STAGE の論文へのリンクです。 ※一部有料                                                            |
| CrossRef        | 出版者の本文へのリンクです。GRIPS 契約コンテンツの場合<br>は、学外アクセスサービス(EZproxy)にログインすることで<br>本文を入手することができます。 |

### 資料6

# ILL サービスのご案内

### ILL(Inter-Library Loan)とは

本学の図書館で所蔵していない図書や文献を、他の図書館等から取り寄せることが出来ます。

### サービス内容

**文献複写** 雑誌論文等のコピーを取り寄せることができます(雑誌を借りることはできません)。 コピーの取り寄せは著作権の範囲内で可能です。

現物貸借 図書を取り寄せ、一定期間借用することができます。

一人あたり、依頼中の申し込みは20件を上限とします。 ※貸借・複写の合計。他機関から借用中の図書を含む。 職員の処理能力を超えるほど依頼が集中した場合には、新規の資料取寄せの受付を停止することがあります。

### 申し込み方法

MyLibraryからお申し込みください。 (別紙『マイライブラリの使い方』を参照)

#### ※申し込みの前に

図書館で所蔵していないか確認してください。

- 1. OPACで所蔵を調べる。
- 2. オンライン・データベースを調べる。
- 3. インターネット上に本文が公開されていないかを調べる。

### 料金について

#### 資料取寄せにかかる費用は、調査研究目的の利用に限り、原則的に図書館が負担します。 予算を圧迫する場合は、料金を請求する場合があります。

但し、下記に該当する場合は、個人負担とします。

- 1) 速達希望(速達料金だけでなく、料金全額を個人負担)
- 2) 本学で閲覧可能な資料(GRIPS 所蔵資料、電子ジャーナル、Web 公開資料含む)の依頼

### 申し込みした後は・・

到着までに約1週間かかります。資料到着後、図書館からメールが届きます。

#### [現物貸借]

図書の場合、利用期間は相手館の利用規則に従います。通常郵送期間を含めて2~3週間程度です。

学内で利用してください。また、相手館から利用が制限(本学図書館からの持ち出し禁止、複写不可など)される場合があります。利用後は必ずカウンターに返却し、返却期限は厳守してください。

#### [文献複写]

調査研究目的に限り一人につき一部まで、著作権法の範囲内で雑誌論文等のコピーを取寄せることができます。

- ▶ 著作物の一部分の複写が可能。複数著者の論考をまとめた図書の場合は、各論考の一部分。
- ▶ 発行後相当期間を経過した雑誌に掲載された論文については、各論文全体の複写が可能(次号が既刊となった

もの、または発行後3ヶ月を経たもの)

### 関連するその他のサービス

### [他大学図書館等の利用]

- ▶ GRIPS 図書館で所蔵していない資料を、所蔵している他大学等の図書館を直接訪問して、資料を閲覧することができます。
- ▶ 訪問の際には事前連絡と図書館が発行する紹介状が必要な場合があります。 各機関によって利用条件が異なりますので、詳しくはカウンターでお問い合わせください。
- ▶ JICA図書館、国連大学図書館(事前予約制)、防災専門図書館は、直接行って図書を借りることができます。

### 図書や論文が見つけられない場合は、図書館で調査します。

その他、図書館の利用について不明な点があれば職員にお尋ねください。お問合せ: lib@grips.ac.jp

資料7

# マイライブラリの使い方

# マイライブラリでできること

#### ● 貸出状況の確認

貸出中の図書や返却期限を確認できます。

#### ● 貸出延長

貸出中の図書に予約が入っていなければ貸出期間の延長ができます。

#### ● 予約

他の利用者が借りている図書に予約をすることができます。

#### ● 資料の取り寄せ(ILLサービス)

図書館にない資料や文献を他大学等の図書館から取り寄せることができます。

#### ● 図書の購入希望

大学での学習・研究に必要な図書を購入希望としてリクエストすることができます。

#### ● ブックマーク

OPACの検索結果をブックマークに登録し、リストを作成することができます。

1

# 1. ログイン

#### ログイン画面

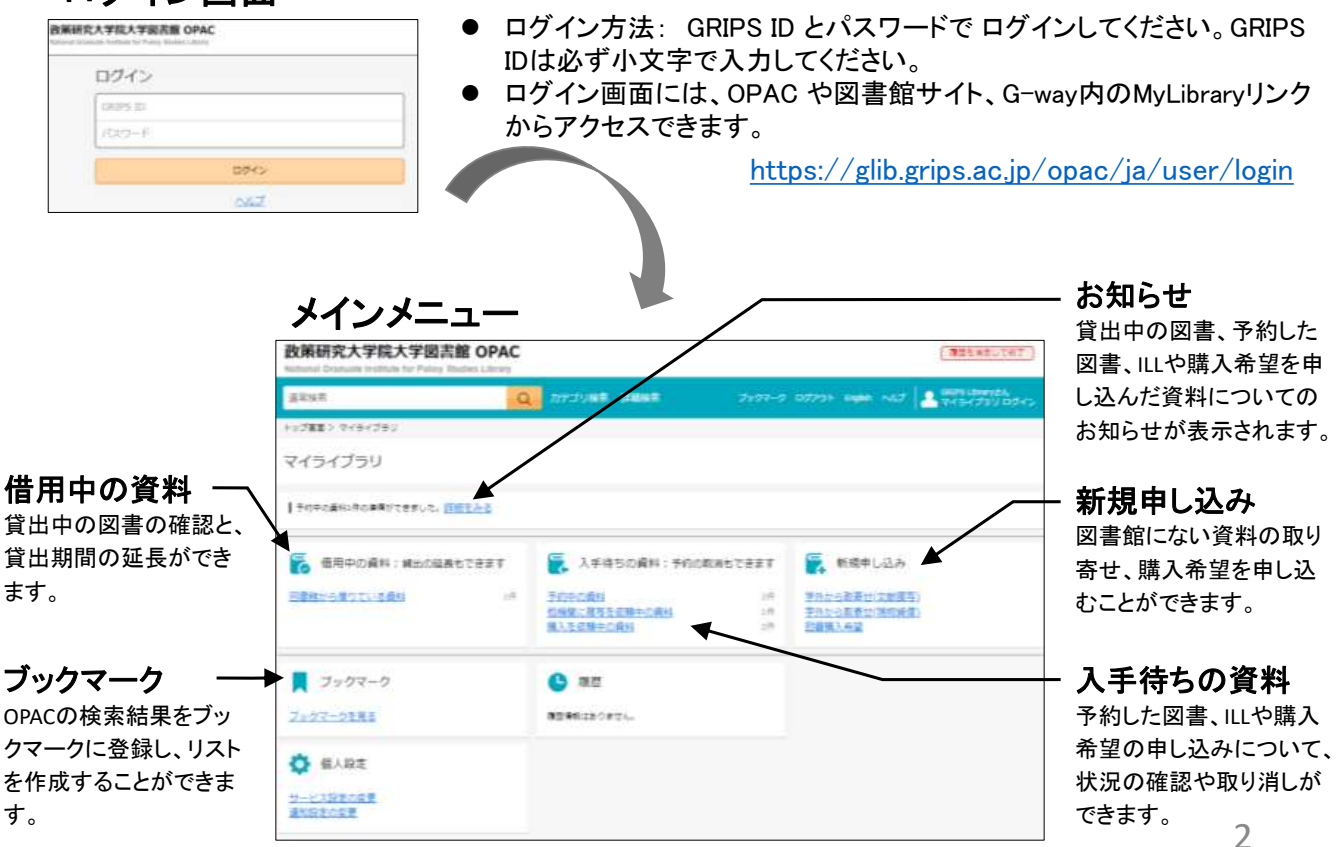

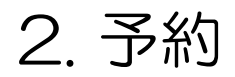

● OPACの検索結果リスト画面や詳細画面で『予約』をクリックし、画面の指示に従って予約してください。

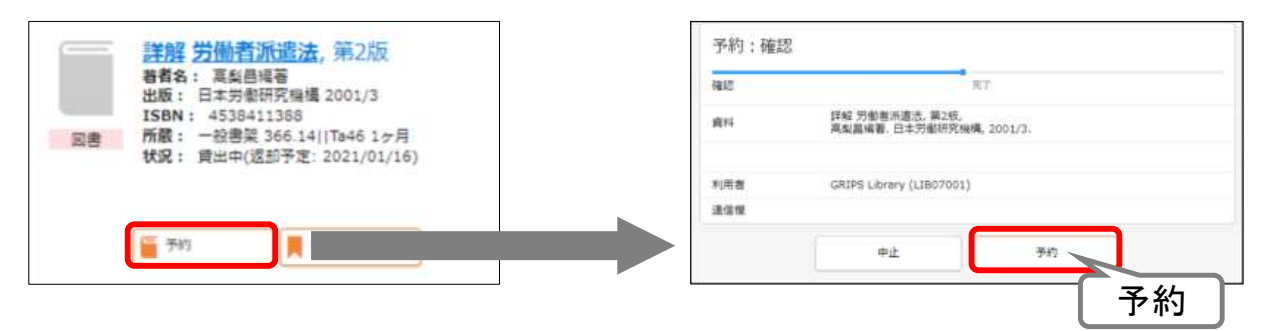

### 入手待ち資料の状況確認/取り消し

- マイライブラリメニューから「入手待ちの資料」を表示し、予約した図書、ILLや購入希望の申し込みについ て、状況を確認することができます。
- ●『予約取消』『依頼取消』が表示されている場合は、クリックすると取り消すことができます。

| 入手待ちの資料・予約の取消もできます   | 予約中の資料 全2件 1~2                                                                                                    |      |   |
|----------------------|----------------------------------------------------------------------------------------------------|------|---|
| 予約中の資料         1件    | <ul> <li>詳解 労働者派遣法</li> <li>著者: 高級昌場著</li> <li>出版社: 日本労働研究機構</li> <li>年月情報: 2001/3</li> <li>予約番号: 10007149</li> <li>予約番貨: 1</li> </ul> | 予約取消 |   |
| <u> 購入を依頼中の資料</u> 2件 |                                                                                                    |      |   |
|                      | 資料が返却されるまでお待ちください。                                                                                                    | 予約取消 | 3 |

# 3. 貸出状況の確認

 マイライブラリメニューから「借用中の資料>図書館から借りている資料」を表示し、貸出中図書のリストと 返却期限の確認、貸出期間の延長ができます。

### 貸出延長

- 延長する図書の『延長する』をクリックします。予約が入っていなければ、その日から1ヶ月延長することができます。
- 返却期限を過ぎると、新たな貸出・延長ができません。
- マイライブラリでの延長は5回までです。それ以降は図書館カウンターに図書をお持ちください。

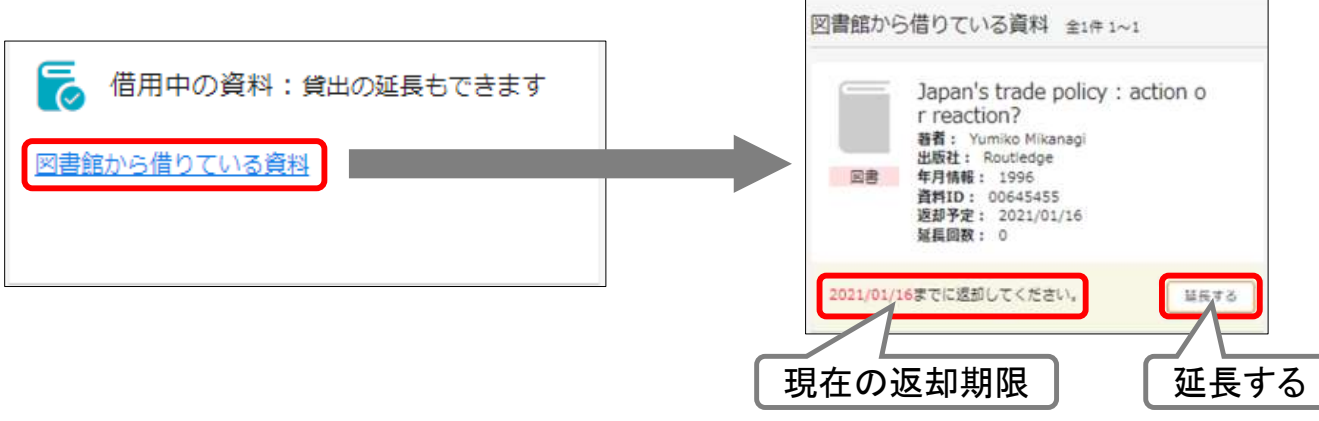

# 4.1. 資料の取寄せ(ILLサービス)

- 必要な資料が図書館にない場合、学外の図書館から文献複写や図書を取り寄せることができます。
- マイライブラリメニューから「新規申し込み>学外から取寄せ(文献複写)/学外から取寄せ(現物貸借)」
   を表示します。文献や図書が特定できるよう必要事項を入力し、画面の指示に従って申し込んでください。

現物貸借

● マイライブラリメニュー「入手待ちの資料」で、資料の状況確認や申込みの取り消しができます。

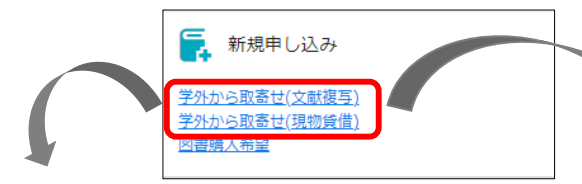

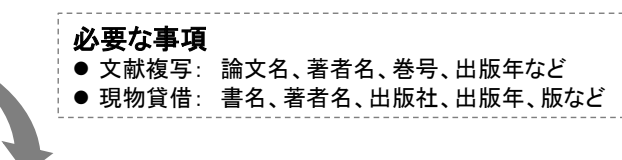

#### 文献複写 文献の復写信頼:入力 ates 建筑 化子、林田 油代子 交触の模写初期:福田 <>952-100(1593) (10) HTE: 4.4 ...... arr. 45-982-9 ----111, 101 L0309) 3080-31 io-se elbrt##stsik .... BURIDE TATL inte 1787-18 10-10 1400 spredutz 100.00 1000 1000 1000 1000 -1534 1584 COM 42 1.018 (ADV: Chief) 10827 この内容 83.9 で依頼 NECHD 42

|            |                          | Mideouth/Hugz | 304 1 28842        |            |                |
|------------|--------------------------|---------------|--------------------|------------|----------------|
|            | 学習と容影:学校院務会をめぐるら         | 3.77          | 1812               |            | 87             |
| 1名/蜀黍名(23) |                          | 85/885        | 学習と位置:学校別          | 場合を向くる住民(日 | 12)関係の道程/丹敏,康仁 |
|            |                          | 89            |                    |            |                |
|            | 1                        | 出版社           | 原来描述的社             |            |                |
|            |                          | 388           | 2018.2             |            |                |
| 助社         | 東洋韓出版社                   | 1984          | 9784491831833      |            |                |
| 38年        | 2015-2                   |               |                    | 0.905 0    |                |
|            |                          | 100           | GROPS Library (LI) | 8070012    |                |
| SBN        | 9784491031033            | *1480.tf      | #£                 |            |                |
|            | HE CO 012843114 C 4 1    | 3-67100       | ion@dubeactb       |            |                |
|            |                          |               |                    |            |                |
| 用者         | GRIPS Library (L3807001) |               | 生                  | (R)王       | CONSTRA        |
| 用書区分       | 学主                       |               |                    |            |                |
| ールアドレス     | xxx@grips.ac.jp          |               |                    |            |                |
|            |                          |               |                    |            | この内容           |
| E la til   |                          |               |                    |            |                |
|            |                          |               |                    | 1 / L      | じ11公积          |

# 4.2. 資料の取寄せ(ILLサービス)

### 自動入力

- OPAC詳細検索で[他大学所蔵]にチェックを入れて検索すると、図書館で所蔵していない資料も検索する ことができます。
- 検索結果画面で『ILL依頼』ボタンを押すと、基本的な書誌事項が自動で入力されます。文献や図書が特定できるよう必要事項を追加し、画面の指示に従って申し込んでください。

|                                    | Roternal Graduate Institute for Policy St                    | offer Litrary              |                   | 文献の複写依              | 順;入力<br>==================================== | 82         |               |
|------------------------------------|--------------------------------------------------------------|----------------------------|-------------------|---------------------|----------------------------------------------|------------|---------------|
|                                    | 這來核素                                                         | Q カテゴリ様素 詳細検索 コックマーク       | 7 GRADE ENDING AN | writed              |                                              | 1          |               |
|                                    | トップ書席> 詳細検索                                                  |                            |                   | AABBO.              |                                              |            |               |
|                                    | 検索先サイト 〇 本学所能                                                | 8 41.7HE                   |                   | (811) B7R           |                                              |            |               |
|                                    | 與标理性                                                         | RC. 28                     | akiz              |                     |                                              | 1          |               |
|                                    | キーワード 日本営業会社                                                 | 14                         |                   | 95 (85) (A9         | 日本試開合月輕                                      |            |               |
|                                    |                                                              |                            |                   | AU-EL 1997EL/ 0004/ |                                              |            |               |
| 政策研究大学<br>tuthic traces in<br>amen | 「現大学業活動 OPAC<br>State by Party States Lange<br>C がたけまた。 調査性能 | Dires many and A Distance  |                   | 89                  | 専(号)の形式で入力してください                             |            |               |
| BANHER()                           |                                                              |                            |                   | ш <b>е</b> =        |                                              | - 1        | <b>TI 3 I</b> |
| 17月1日 - 4月1日<br>19日秋市 - 4月1日       | armer 22022 alwi-1                                           |                            |                   | ~-5                 | [                                            | 誌名等の目      | 動人力           |
| キーウート<br>2+3時点166                  |                                                              | Balleteriet : forage trade |                   | in#it               | 81100                                        |            |               |
| 120339<br>1004010804               | EDW STARD AN                                                 |                            |                   | ISSN                | 03490471                                     |            |               |
|                                    | AND AND I DAMAG                                              | 日本解释会自相                    |                   | ISBN                |                                              |            |               |
|                                    | C BAR - SARADA UTS                                           | 2#3 #02#31 #1#3            |                   |                     |                                              |            |               |
|                                    |                                                              | Children 1976              |                   | 利用者                 | GRIPS Library (LIB07001)                     |            |               |
|                                    |                                                              | art .                      |                   | 利用者区分               | 71                                           |            |               |
|                                    |                                                              | Sanata (1999)              | 16.1.H.U.         | メールアドレス             | xxxx@dubtrist?b                              |            |               |
|                                    |                                                              | 大学回激组所奠                    |                   | 通信增                 |                                              |            |               |
|                                    |                                                              | 单2%件                       |                   |                     |                                              |            |               |
|                                    |                                                              | No. NER                    | N 開始COAC          |                     | 87                                           | Although 1 |               |

# 5.1.図書の購入(学生のみ)

- 学習・研究に役立つ図書や必要な図書がある場合は、購入希望としてリクエストすることができます。検討の上、図書館の蔵書として購入します。
- マイライブラリメニューから「新規申し込み>図書購入希望」を表示します。購入を希望する図書の情報と [希望理由]を入力して、確認に進んでください。
- マイライブラリメニュー「入手待ちの資料」で、資料の状況確認や申込みの取り消しができます。

| <ul> <li>デ<br/>・<br/>・<br/>・</li></ul> | 規申し込み<br><u>収容せ(文献複写)</u><br>収 <u>容せ(現物時借)</u><br><sup>新望</sup>                                                                                                    |                       | ※すでに所蔵している<br>※各種資格試験対策<br>※雑誌、電子ジャーナ                                                        | 図書の複<br>語学学習<br>ル、デー | 夏本は受け<br>習本は受け<br>タベースは                             | 付けません。<br>付けません。<br>対象外です。            |
|----------------------------------------|----------------------------------------------------------------------------------------------------|-----------------------|----------------------------------------------------------------------------------------------|----------------------|-----------------------------------------------------|---------------------------------------|
|                                        |                                                                                                    | 資料の購入伯頼               | :確認                                                                                          |                      | 依頼を完了                                               | ~しました                                 |
| 資料の購入依頼                                | 1:入力                                                                                                    | 3.72                  | 1017 IV 1                                                                                    |                      | - 伝統を知られ<br>内容は以下の                                  | には家したと<br>と思うで早。                      |
| λħ                                     | wil #7                                                                                                    | #5/##5                | Fundamental of opprists finance and ed / Robert Partino, Devid S<br>Kidwell, Thomas W. Betes |                      |                                                     |                                       |
|                                        | Fundamental of county finance 3rd ed / Robert Parring, David S                                                                                                    | 21.8FE                | Wiley                                                                                        | 1.5                  | 102                                                 | 果7                                    |
| FA / 相關為 12月                           | Kidwel, Thurtus W. Kelee                                                                                                    | 山田日作                  | 2015                                                                                         | +289                 | R00456                                              |                                       |
|                                        | 1200                                                                                                    | 158W                  | 9761118045899                                                                                | #28                  | 3000/12/18                                          |                                       |
| and the                                | 2. ay                                                                                                    | *****                 |                                                                                              |                      |                                                     |                                       |
| HD1                                    | 2013                                                                                                    | 構入而然                  | 1                                                                                            | 85.885               | Fundamental of orporate<br>scoluel, Thomas W. Selat | Mance 3rd ed / Robert Perimo, David S |
| bbai (                                 | 9781118845899                                                                                                    |                       |                                                                                              | 2.62                 | ming                                                |                                       |
| 2011                                   | RETASISEVIZIATT.                                                                                                    | and a local sector of | GRIPS Library (LIBO7001)                                                                     | 201012               | :2015                                               |                                       |
| 1525                                   |                                                                                                    | 利用書語分                 | 72                                                                                           | 15814                | 97811189-5899                                       |                                       |
|                                        |                                                                                                    | ×-107FL/2             | xxdprpt.st.jp                                                                                | 線入地部                 | 1                                                   |                                       |
| Columbia -                             | -                                                                                                    | -                     | 金融政策に関する研究を行っている学生に相当と考えるため、一世界の構文<br>の話にはウコと考えられるため、                                        |                      | CERTS ( Jones / DET NO)                             |                                       |
|                                        | (201251) January () (200(0011)                                                                                                    |                       |                                                                                              | 100000               | 72                                                  |                                       |
|                                        | The second second | 中止                    | 伸至了此時音で像編                                                                                    | 8-67563              | xxx Bg104.ac.(p                                     |                                       |
| (~67Fb2                                | inderease in                                                                                                    |                       |                                                                                              | euten                | 自動日常に関する研究を行う<br>作用に目空つと考えられるの                      | 「いき芋取ご用菜と用えるたち」 単元目前の第2<br>10.        |
|                                        | (第四時に関する時代を行っている平安) 年代るため、東た島長の論                                                                                                    |                       |                                                                                              |                      | 2058                                                | MCG                                   |
| RUBB (JB)                              | 2R6262224351826.                                                                                                    |                       | しての内容しての内容しての依頼しての内容                                                                         |                      |                                                     |                                       |

# 5.2.図書の購入(学生のみ)

### 自動入力

- OPAC詳細検索で[他大学所蔵]にチェックを入れて検索すると、図書館で所蔵していない資料も検索する ことができます。
- 検索結果画面で『購入希望』ボタンを押すと、書誌事項が自動で入力されます。書誌事項を確認し、[希望 理由]を入力して、画面の指示に従って申し込んでください。

| 政策研究大学院大学図書館<br>National Graduate Products for Palecy Budy | OPAC<br>as Library                                                                                     |                                  | 資料の購入依頼     | 1:入力                            |                                  |
|------------------------------------------------------------|----------------------------------------------------------------------------------------------------|----------------------------------|-------------|---------------------------------|----------------------------------|
| 建苯铁氮                                                       | Q カテゴリ検索 詳細検索 ブッ                                                                                       | 97-0 07701 Biglin o              | 入力          | Hat.                            | π <i>τ</i>                       |
| トップ重要> 詳細練業                                                |                                                                                                    |                                  | 唐名/著岩名(6)県) | Liquidity lost : the governance | e of the global financial crisis |
| (株式先サイト ○ ★本所里<br>資料種別<br>モーワード   (midtle lost)            | 他大学所至     田市     田市     The environments of internal prices                                            | 82 ·                             | 出版社 (20年)   | Oxford University Press         |                                  |
| S 2 S Capacity ross                                        | - cas for a ministration of the                                                                        |                                  | 出版日付        | 2015                            | ま々笙の白動入力                         |
| 友策研究大学院大学図書館 OPAC                                          |                                                                                                    |                                  | ISBN        | 9780199683789<br>指定できるISBNは1件   | 当つ守の日刻八刀                         |
| annan 🤷 herru                                              | na anna                                                                                                |                                  | 単価定価        |                                 |                                  |
| IANVAR(I)                                                  |                                                                                                    |                                  | 國入冊数        | 1                               |                                  |
| 超续素条件 AnAzz 新柏朱青 主(#1~)                                    |                                                                                                    |                                  |             |                                 |                                  |
|                                                            | Die governance<br>finencial cosis                                                                      |                                  | 利用者         | GRIPS Library (LIB07001)        |                                  |
| BEA / New Long                                             | Newy<br>Johnenste Press, 2013                                                                          |                                  | 利用者区分       | 学生                              |                                  |
| SARTERIA.                                                  |                                                                                                    |                                  | メールアドレス     | xxx@grips.ac.jp                 |                                  |
|                                                            | Liquidity lost : the governance<br>Net unger<br>bitris University Press, 2015<br>CAT Downth B 8.2<br>B | e of the given financial crisis. | 希望理由(心論)    |                                 |                                  |
|                                                            |                                                                                                    | a)                               |             | Φit                             | 確認に進む                            |
| 2<br>2                                                     | 大学回着超所就<br>18月                                                                                         |                                  |             |                                 |                                  |
|                                                            | No. 1988                                                                                               | MERCENC                          |             |                                 | 8                                |